# Narzędzia Informatyczne

Libre Office Calc – arkusz kalkulacyjny, wykonywanie obliczeń

# 1. Wprowadzenie

W programie *LibreOffice Calc* obliczeń dokonujemy za pomocą formuł wprowadzanych za pomocą wiersza polecenia. Podczas tworzenia formuł i funkcji można używać narzędzia o nazwie "Kreator funkcji":

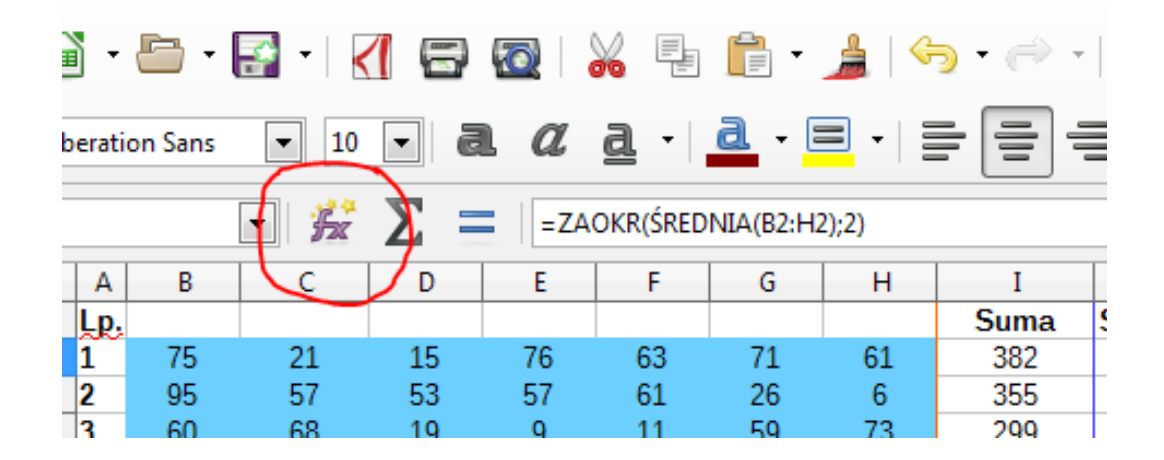

Program Calc posiada wiele gotowych funkcji, aby z nich skorzystać należy wykonać następujące kroki:

- 1. Kliknij w komórkę w której chcesz wprowadzić funkcje.
- Wybierz Wstaw -> Funkcja lub kliknij ikonę *fx* na pasku narzędzi zaznaczoną na powyższym rysunku.
- 3. W polu Kategoria wybieramy typ funkcji, której chcemy użyć.
- 4. Z listy Funkcja wybierz funkcję, której chcesz użyć.
- **5.** Kliknij Dalej.
- **6.** Wprowadź żądane wartości lub kliknij komórki na arkuszu kalkulacyjnym zawierające wartości, których chcesz użyć.
- 7. Kliknij OK.

Przykładowe okno kreatora dla wybranej funkcji SUMA() przedstawiono na poniższym rysunku.

| Kreator funkcji                              |                                |                        | ×                  |
|----------------------------------------------|--------------------------------|------------------------|--------------------|
| Funkcje Struktura                            | SUMA                           | <u>W</u> ynik funkcji  | 28                 |
| <u>K</u> ategoria                            | Zwraca sumę wszystkich argu    | mentów.                |                    |
| Matematyka 🗠                                 |                                |                        |                    |
| <u>F</u> unkcja                              | liczba 1 (wymagane)            |                        |                    |
| SUMA<br>SUMAJEŻELI<br>SUMA KWADRATÓW         | Liczba 1, liczba 2, to od 1 do | o 30 argumentów, które | zostaną zsumowane. |
| SUMA.SZER.POT<br>SUMA.WARUNKÓW               | liczba 1                       | <u>券</u> A5:A11        | <u>•</u>           |
| SUMY.CZĘŚCIOWE<br>TAN                        | liczba <u>2</u>                | Би.                    | <u>ę</u>           |
| TANH<br>WIELOMIAN                            | liczba <u>3</u>                | <del>Ja</del>          | <b>P</b>           |
| ZAOKK<br>ZAOKR.DO.CAŁK<br>ZAOKR DO NPARZ     | liczba <u>4</u>                | <u>Fa</u>              | <b>P v</b>         |
| ZAOKR.DO.PARZ                                |                                |                        |                    |
| ZAOKR.DO.WIELOKR                             | For <u>m</u> uła               | W <u>y</u> nik         | 28                 |
| ZAOKR.GÓRA<br>ZAOKR.GÓRA                     | = <mark>SUMA(A5:A11)</mark>    |                        | ^                  |
| ZAOKR.W.DÓŁ.DOKŁ<br>ZAOKR.W.DÓŁ.MATEMATYCZ ¥ |                                |                        |                    |
|                                              |                                |                        | *                  |
| Macie <u>r</u> z Po <u>m</u> oc              | << Ws <u>t</u> ecz             | <u>D</u> alej >> 0     | K Anuluj           |

# Zadania do wykonania

# Zadanie 1.

Utworzyć tablicę liczb losowych o wymiarze 6x10 i zakresie liczb od 0 do 100 (wykorzystaj funkcję *LOS.ZAKR()*). Dla poszczególnych wierszy wyznaczyć:

- sumę elementów (funkcja SUMA()),
- sumę elementów większych od 50 (funkcja SUMA.JEŻELI()),
- liczbę elementów większych od 40 i jednocześnie mniejszych od 60 (funkcja LICZ.WARUNKI()),
- wartość minimalną,
- wartość maksymalną,
- wartość średnią zaokrągloną do drugiego miejsca po przecinku.

Odznaczyć kolorami utworzoną tablicę oraz poszczególne wyniki. Zatytułować kolumny.

# Zadanie 2.

Na podstawie utworzonej tabeli w zadaniu poprzednim utworzyć tabelę zawierającą:

- zera dla wartości mniejszych od 50 i jedynki dla wartości większych lub równych 50,
- zera dla wartości mniejszych od 40 i większych od 60, jedynki dla pozostałych,

Odznaczyć kolorami otrzymane tablice. W zadaniu należy wykorzystać funkcję *JEŻELI()*, której składnia jest następująca : *JEŻELI(warunek;wartość\_jeśli\_PRAWDA;Wartość\_jeśli\_FAŁSZ)* 

## Zadanie 3.

Utworzyć nowy arkusz (pasek arkuszy na dole ekranu). Utworzyć tablicę składającą się z dwóch kolumn i 20 wierszy. Pierwsza kolumna ma zawierać nr wiersza, druga wartości losowe z przedziału 1-100. Na podstawie tych danych należy wygenerować wykres Punktowy (XY) zawierający punkty i linie oraz:

- sformatowany tytuł wykresu i tytuły osi,
- legendę,
- odpowiednio dobrane i sformatowane wartości osi pionowej i poziomej,
- siatkę główną i pomocniczą,
- sformatowaną linię wykresu,
- linię wartości średniej,
- linię krzywej regresji wielomianowej stopnia 4,

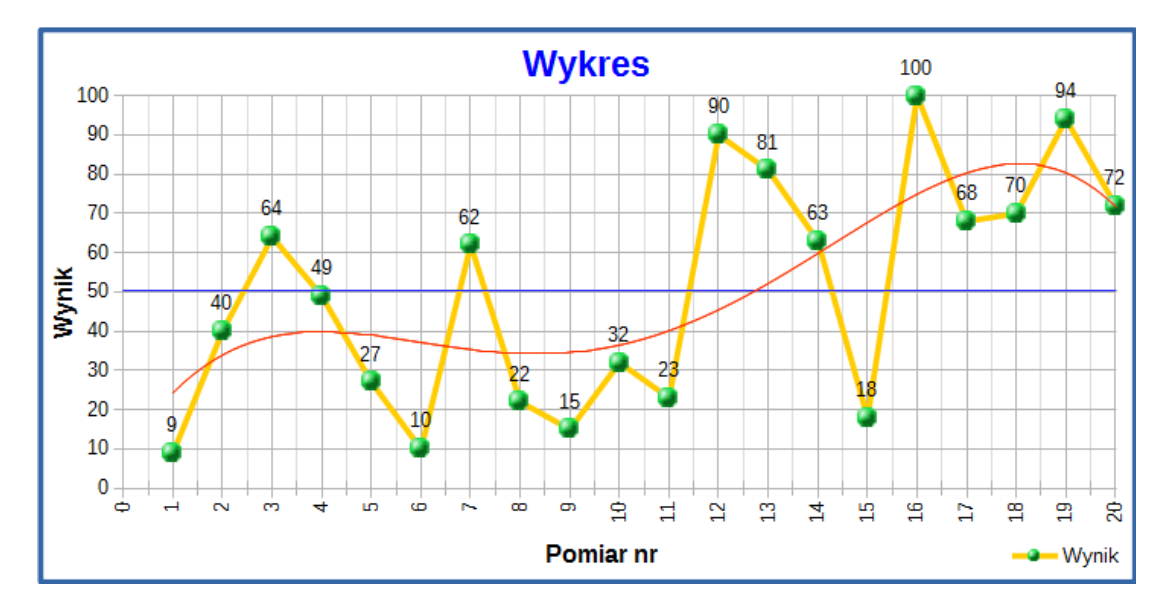

Przykład wykresu:

# Zadanie 4.

Stosując zapis macierzowy, rozwiązać poniższy układ równań:

 $\begin{cases} 2x_1 - 4x_2 + 7x_3 = 5\\ 3x_1 + 5x_2 - 2x_3 = 1\\ 5x_1 - x_2 + 4x_3 = -1 \end{cases}$ 

Kroki:

- 1. Zdefiniować macierz systemową A oraz wektor wyrazów wolnych Y
- 2. Przy pomocy formuły obliczyć macierz odwrotną A<sup>-1</sup> macierzy A
- Rozwiązanie wyliczyć z zależności x=A<sup>-1</sup>Y. Gdzie x jest to wektor rozwiązań składający się z x<sub>1</sub>, x<sub>2</sub>, x<sub>3</sub>
- **4.** Rozwiązanie: x<sub>1</sub> = -1,75, x<sub>2</sub> = 2,25, x<sub>3</sub> = 2,5

#### Zadanie 5.

Utworzyć tabele tak jak to przedstawiono poniżej.

| Liczba:                     | 0,5                  |      |      |      |      |      |
|-----------------------------|----------------------|------|------|------|------|------|
| Wartość:                    | Wartość +<br>Liczba: |      |      |      |      |      |
| 0,1                         | 0,6                  |      |      |      |      |      |
| 0,2                         | 0,7                  |      |      |      |      |      |
| 0,3                         | 0,8                  |      |      |      |      |      |
| 0,4                         | 0,9                  |      |      |      |      |      |
| 0,5                         | 1                    |      |      |      |      |      |
| Wartość:                    | 0,5                  | 1    | 1,5  | 2    | 2,5  | 3    |
| Wartość do<br>potęgi Liczba | 0,71                 | 1,00 | 1,22 | 1,41 | 1,58 | 1,73 |

Uwaga:

- 1. Kolumna: Wartość + Liczba powinna być uzupełniona przy pomocy formuł
- 2. Wiersz: Wartość do potęgi Liczba powinna być wypełniona przy pomocy formuł
- 3. Należy pamiętać o adresowaniu bezwzględnym

#### Zadanie 6.

Obliczyć długość odcinka AB dla punktów o zadanych współrzędnych x oraz y.

$$AB = \sqrt{\Delta x^2 + \Delta y^2}$$
 gdzie:  $\Delta x = x_B - x_A \Delta y = y_B - y_A$ 

Uwaga:

1. Współrzędne punktów zdefiniować w tabeli.

#### Zadanie 7.

Obliczyć pole trójkąta.

#### Dane:

# Punkt x y A 1 2 B 0 4 C -3 -3

#### Wzór Herona:

$$P = \sqrt{s(s - AB)(s - BC)(s - CA)}$$
  
gdzie:  $s = \frac{AB + BC + CA}{2}$ 

| Wyniki wstawić w tabelę: |    |    |    |   |   |
|--------------------------|----|----|----|---|---|
|                          | AB | BC | CA | S | Р |
| Wynik                    |    |    |    |   |   |

**Uwaga:** Wartość komórek z szarym tłem uzupełnić przy pomocy formuł.

Sprawdzić uzyskany wynik wyznaczając pole trójkąta przy pomocy wzoru:

$$\frac{i(x_B - x_A)(y_C - y_A) - (y_B - y_A)(x_C - x_A) \vee \frac{i}{2}}{P = i}$$

## Zadanie 8.

Utworzyć poniższe tabele i wykres. Wartości kolumn: Ocena i Zestawienie ocen, powinny być uzupełnione przy pomocy formuł. Gdy ocena otrzyma ocenę niedostateczną, komórka tabeli z tą oceną powinna zostać wyróżniona kolorem, w tym celu należy skorzystać z opcji formatowanie warunkowego (*Format -> Formatowanie warunkowe -> Warunek*)

| Zakres punktów |     | Ocena |  |
|----------------|-----|-------|--|
| 0              | 49  | 2     |  |
| 50             | 59  | 3     |  |
| 60             | 69  | 3,5   |  |
| 70             | 79  | 4     |  |
| 80             | 89  | 4,5   |  |
| 90             | 100 | 5     |  |

| Zestawienie |
|-------------|
| ocen        |
| 1           |
| 1           |
| 3           |
| 2           |
| 1           |
| 1           |
|             |

| Nazwisko    | Punkty | Ocena |
|-------------|--------|-------|
| Nowak       | 65     | 3,5   |
| Kowalski    | 50     | 3     |
| Wiśniewski  | 63     | 3,5   |
| Dąbrowski   | 74     | 4     |
| Lewandowski | 86     | 4,5   |
| Kamiński    | 91     | 5     |
| Kowalczyk   | 67     | 3,5   |
| Zieliński   | 30     | 2     |
| Szymański   | 77     | 4     |

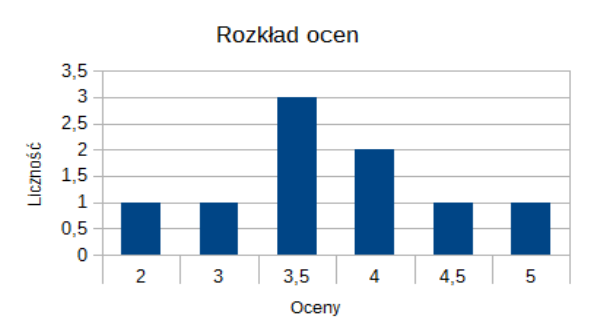